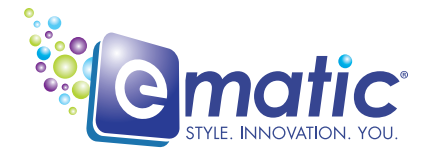

# **User's Manual**

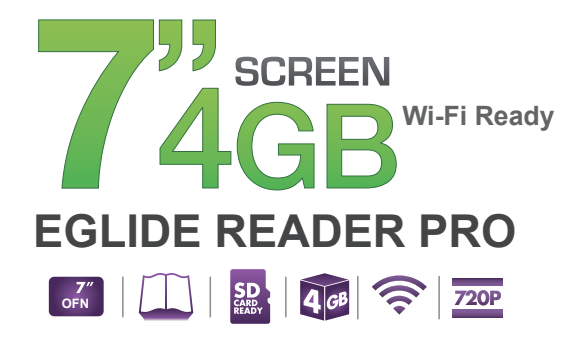

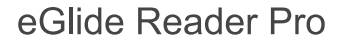

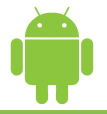

# eGlide Reader Pro

## eBook Reader & Tablet with Wireless Internet

User's Manual

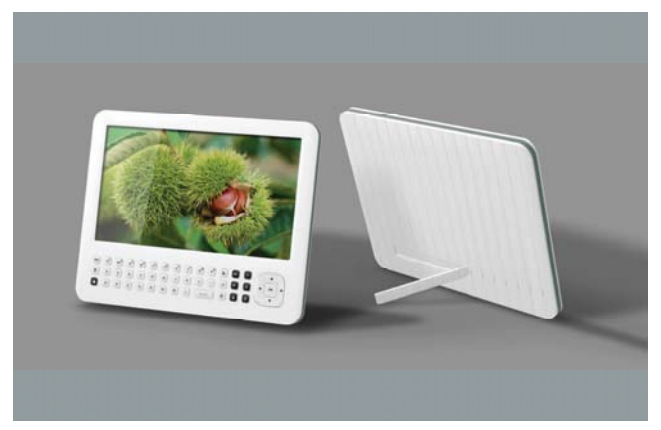

### TABLE OF CONTENTS

| Introduction                         | 1  |
|--------------------------------------|----|
| Important Safety Precautions         | 2  |
| Main Features                        | 3  |
| Controls and Connections             | 4  |
| Getting Started                      | 5  |
| Charging                             | 5  |
| Inserting Media                      | 6  |
| Connecting to the PC                 | 6  |
| Turn on/off                          | 7  |
| Lock and Unlock                      | 7  |
| Basic icons on the screen            | 7  |
| Home                                 | 9  |
| Customizing the Home Screen          | 10 |
| Applications Menu                    | 12 |
| Using the Keyboard                   | 13 |
| Sleep/Wake button                    | 14 |
| Making a Wireless Connection         | 14 |
| E-Book Reader                        | 15 |
| Reading a book                       | 15 |
| Reading E-Book with background music | 15 |
| Downloading a book                   | 16 |
| Browser                              | 17 |
| Open Browser                         | 17 |
| Setting your home page               | 17 |
| Open a Web Page                      | 17 |

| Refresh a Web Page                           | 17 |
|----------------------------------------------|----|
| Zoom in and Out of a Webpage                 |    |
| Open a New Browser Window                    |    |
| Finding Text within a Webpage                |    |
| Select Links within Webpages                 | 18 |
| Downloading unknown application from the Web | 19 |
| Manage Bookmarks                             | 19 |
| Customize Browser Options                    | 20 |
| E-mail                                       | 20 |
| Open E-mail                                  | 20 |
| Account Settings                             | 21 |
| Reading E-mails                              | 22 |
| Photo Browser                                | 22 |
| Music                                        | 24 |
| Video Player                                 | 25 |
| Alarm Clock                                  | 26 |
| Calculator                                   | 27 |
| Apkinstaller                                 | 27 |
| Explorer                                     | 28 |
| Settings                                     | 29 |
| Set Date & Time                              | 32 |
| Frequently Asked Questions                   | 32 |
| Specification                                | 33 |

## Introduction

Thank you for purchasing this device.

This device enables you to surf the internet via wireless connection with multimedia playback.

This manual contains important safety information and operation instructions, so please read all the instructions carefully before using the device and keep it for future reference.

We have done our best to produce a complete and accurate manual; however, we cannot ensure there are no errors or omissions. We also have no responsibility for damages or loss of data caused by improper operation.

The instruction manual is subject to change for improvement without notice.

Trademarks and trade names used in this user's manual are owned by their respective companies or organizations.

## **Important Safety Precautions**

Always follow these basic safety precautions when using your device. This will reduce the risk of fire, electric shock, product damage and personal injury.

- Warning: Do not remove the cover or back to reduce the risk of electric shock. There are no user-serviceable parts inside. Refer servicing to qualified personnel.
- Warning: Do not expose the device to rain or moisture to prevent fire or electric shock hazard.
- Do not expose the device to water (dripping or splashing) and no objects filled with liquids, such as vases, should be placed on the unit.
- Keep the device away from direct sunlight and heat source such as radiators or stoves.
- Do not block the ventilation openings. Slots and openings on the unit are provided for ventilation. The openings should never be blocked by placing your device on a cushion, sofa or other similar surface.
- Do not place the device on unstable cart, stand, tripod, bracket or table. The unit may fall, resulting in possible damage or injury.
- Never place heavy or sharp objects on the LCD panel or frame.
- Only use the AC adapter included with device. Using any other adapter will void your warranty.
- Protect the power cord from being walked on or pinched, particularly at plugs, receptacles and the point where the cord attaches to the device.
- Unplug the power from the outlet when the unit is not in use.

The socket-outlet shall be installed near the equipment and shall be easily accessible. Warning that excessive sound pressure from earphones and headphones can cause hearing loss.

#### CAUTION: RISK OF EXPLOSION IF BATTERY IS REPLACED BY AN INCORRECT TYPE. DISPOSE OF USED BATTERIES ACCORDING TO THE INSTRUCTIONS

#### Cleaning

- Before cleaning the device make sure it is turned off.
- Never spray or pour liquid directly onto the screen or plastic casing.
- To clean the LCD screen, wipe the screen with a clean, soft, lint-free cloth. This removes dust and other particles. If it is still not clean, apply a small amount of non-ammonia, non-alcohol based glass cleaner on a clean, soft, lint-free cloth to clean the screen.
- To clean the plastic casing, use a soft, dry cloth. If it is still not clean, apply a small amount of non-ammonia, non-alcohol based, mildly non-abrasive detergent on a clean, soft, lint-free cloth to clean the surface.
- To clean the frame, use a soft, dry cloth.

**Disclaimer:** Authorized Dealer does not recommend the use of any ammonia or alcohol-based cleaners on the LCD screen or plastic casing. Some chemical cleaners have been reported to damage the screen and/or display case. Authorized Dealer will not be liable for damage resulting from the use of any ammonia or alcohol-based cleaners.

## **Main Features**

- 7 inch TFT LCD screen,800\*480 16:9
- Full keyboard
- OFN (Optical Finger Navigation) mouse and shortcut button
- Decorative appearance, good quality
- Surf the web via wireless connections
- Read and download E-Books
- Send and receive E-mails
- Listen to music, view pictures and videos
- Download, install and play games.
- Download, install and use Android Applications.

## **Controls and Connections**

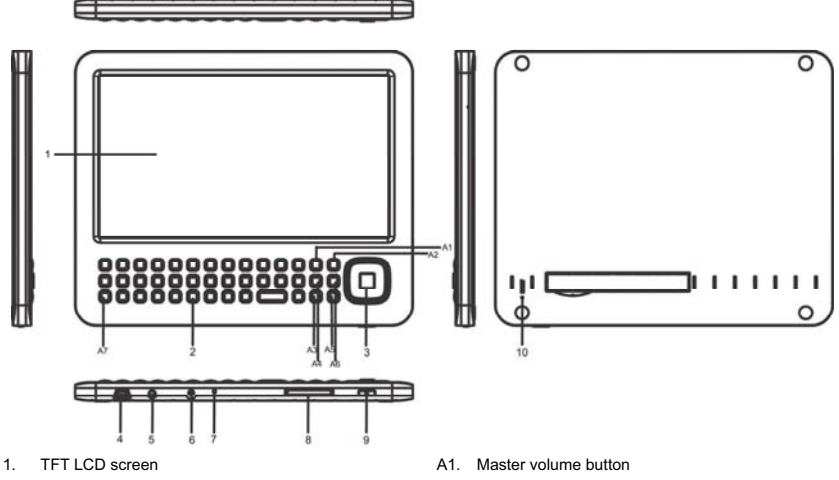

- 2. Keyboard
- 3. OFN mouse
- 4. Mini USB connector
- 5. Earphone jack

- A2. Back button, press to return to previous screen
- A3. Lock/Unlock the screen
- A4. Volume button
- A5. Shortcut button

- 6. DC input socket
- 7. Charging indicator
- 8. SD card socket
- 9. Power/lock button
- 10. Reset hole

A6. Home button, press to go to Home screen

A7. Move button, press this button and OFN mouse, then you can drag the music, pictures, files and applications icon to the certain place.

## **Getting Started**

### Charging

Your device comes with a Lithium polymer integrated rechargeable battery.

New batteries are not charged when shipped. Before you start using your device, you need to charge the battery.

Follow the steps below to connect your device to the power outlet and charge the battery.

- Plug one end of the AC power adaptor into the power jack on your device.
- Plug the other end into a power outlet. The battery icon changing indicates charging.

Note: The red charging LED will light up when the battery is charging. Once the battery is fully charged, the charging LED will turn green.

If your device is totally out of battery, it may take a while before you can power up your device. Only plug the charger/adapter into DC port that the device will be in the charging state.

Battery performance depends on your usage patterns.

#### Tips to improve battery performance

As the device has a large screen, it will consume a lot of power. To extend battery life, you can consider the following:

- Reduce display brightness.
- Reduce web search.
- Turn off Wireless Internet.

#### NOTE

- If the machine is not in use for a long time, in order to avoid damage caused by battery excessive consumption, please be sure to make a
  battery charge and discharge once within one month to prevent battery from running down.
- With built in Lithium polymer batteries, it has to be charged regularly. The battery damage caused by excessive consumption of polymer battery will not be covered by guarantee. If using a charger that is not exclusively equipped for this machine, the problem caused by it also will not be covered by guarantee.

If the device has no quantity of electric charge, you cannot connect to the PC to copy files, you should charge first.

### **Inserting Media**

The device supports SD card.

You can operate music, pictures, files and applications on the device through a memory card.

When no SD card inserted, your device will read the internal memory.

Note: Do not use any force while inserting a memory card.

### Connecting to the PC

Files can be transferred directly into the device by using the USB data cable.

- Make sure that your computer has been started before you start
- Connect the mini plug of the USB cable to the mini USB port on your device and plug the other end into a free USB port to your PC.
- The computer system detects "New hardware" and starts to install the driver automatically. Wait for the system to finish the installation.
   When it has finished, a new "Removable Disk" will be created in "My Computer".
- Drag and drop the files on your computer to the "Removable Disk".
- To disconnect the USB cable from the computer, click the Safely Remove Hardware icon on the task bar. Click the USB Mass Storage Device, and then click OK. Then you can unplug the player safely.

Note: Before connecting to the PC, make sure that you have turned on your device.

If the battery runs down, it needs recharging before connecting to PC.

Please do not disconnect the USB cable during loading. It may cause malfunction of the player and the files.

### Turn on/off

- To turn on the device, press and hold the power button.
- To turn off the device, press and hold the power button. •

### Lock and Unlock

#### Locking the device manually

Press the Power

#### Unlock the device

- Press the Unlock button
- Use the OFN mouse to drag **Unlock** I from bottom to up ٠

You can also set the master volume level from the lock screen. Drag Sound 🕎 from top to bottom to toggle sound between ON and OFF

modes.

### Basic icons on the screen

Ress to return to the home screen; Press and hold for 1 second to switch between tasks.

The notification panel shows information about connections, messages and other items.

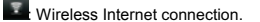

- Battery status.
- Time display.
- It is to increase volume; press I to decrease volume.

E Press to return to previous screen; Press to exit a dialog box, options menu or notifications panel; Press to cancel an operation; In browser

mode, press and hold to access Favorites and browse history pages.

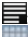

Press to open the options list.

Application icon, Press to open application menu.

## Home

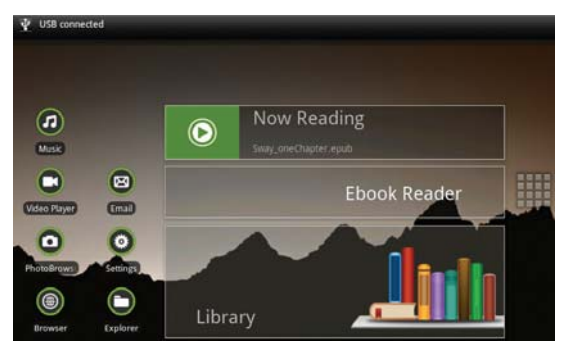

The device has an OFN mouse and a keyboard, you can use OFN mouse to choose one certain item to enter, or the keyboard for convenience.

Press Shortcut button to add your favorite application icon on the home screen, and then you can use it easily.

The device has strong E-Book reader function and supports different ways to read E-Books. In the home menu, you can read the E-Book as below:

Press the E-Book Reader , choose the book you want to read;

Press the **Now Reading**, you can continue reading from the previous page you left off, because the device will save your reading history automatically.

Press the Library, choose the book you want to read.

### **Customizing the Home Screen**

Customize the Home screen to suit your preferences.

#### Add Shortcuts

Use Shortcuts for quick access to applications.

-- On the home screen, press shortcut key on the keyboard or press and the home screen to go to the shortcut window, and then press Add to pop up the Add window.

-- Press Shortcuts, then press a selection, then follow the prompts to add it to the Home screen: Applications, Bookmark, Contact, Music playlist, Settings

- Adding Shortcuts from Applications
- -- Navigate to a Home screen
- -- Press Applications
- -- Press an application icon. The shortcut icon is automatically placed on the selected Home screen
- Removing Shortcuts

-- Press the Shortcut icon until Application changes into the trash bin 🖤 , then press the Move key and move the OFN mouse to drag the icon

into the trash bin, while both the icon and the trash bin turns into red 🧮 , after that you can release to remove the widget from the home screen.

#### Add Widgets

Widgets are self-contained applications that you can place on the Home screen to enter your favorite features.

#### Adding Widgets to Home screen

--- On the home screen, press shortcut key on the keyboard or press and the home screen to go to the shortcut window, then Press Add to pop up the Add window.

-- Press Widgets, and then press a widget to add it to a home screen.

#### Removing Widgets

-- Press the widget icon until Application changes into the trash bin ", then press the **Move key** and move the OFN mouse to drag the icon into the trash bin, while both the icon and the trash bin turns into red after that you can release to remove the widget from the home screen.

#### Add Folders

On the home screen, press shortcut key on the keyboard or press and the home screen to go to the shortcut window, and then Press Add to pop up the Add window.

-- Press Folders, and then Press a selection: New folder.

#### **Removing Folders**

-- Press and hold the Folder icon until the Application changes into trash bin 🖤 , then drag the icon into the trash bin, while both the icon and the

trash bin turns into red 📁, after that you can release to remove the widget from the home screen.

#### Change the Wallpaper

Choose a picture to display in the background of the Home screen. You can choose from pre-load wallpaper images.

-- On the home screen, press shortcut key on the keyboard or press in the home screen to go to the shortcut window, and then Press Add to pop up the Add window.

-- Choose a source image:

-Pictures: Choose a picture from an installed memory card. Press a picture to select it, and then use the crop tool to resize the picture, if desired. Press Save to save the pictures as wallpaper.

- Live wallpapers: Choose from pre-loaded interactive animated wallpapers. Press a wallpaper to see an example, then Press Set wallpaper.
- Wallpapers: Choose from pre-loaded wallpaper images. Press a wallpaper, then Press Set wallpaper.

### **Applications Menu**

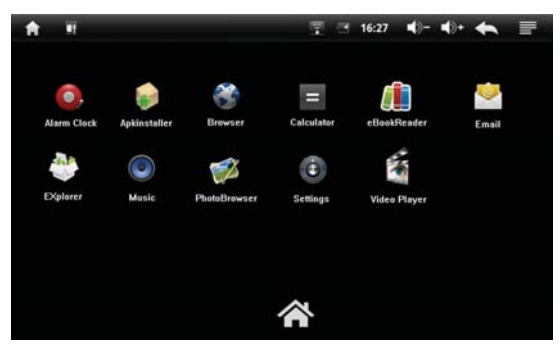

The Applications menu screen holds all the applications on the device. Applications that you download and install from the web are also added to the applications screen.

You can place the applications on the home screen for quick access to the application.

- From Home screen, press Applications icon
- Select one application icon and hold on it, then you can add it on the home screen.

## Using the Keyboard

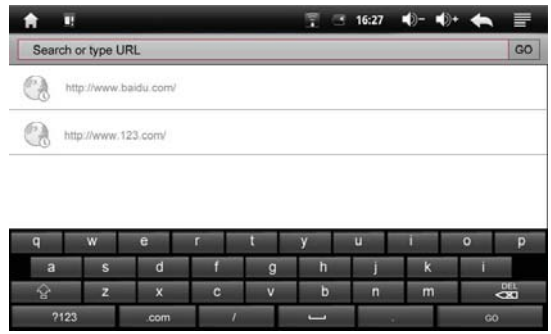

The keyboard lets you enter text, such as passwords, filenames, E-mail messages, etc. Or you can use the on-screen keyboard when you launch certain applications.

- Each letter appears on the screen when entering texts.
- Press Num key on the keyboard, then you can input the numbers.
- Long press on the on-screen keyboard to show the accented characters.
- Press and hold the word you have typed to activate the following edit text options: Select all, Select text; Cut all, Copy all, Input method.
- Press Back key or Press to exit.

## Sleep/Wake button

When you are not actively using device, you can short press [<sup>U</sup>] button to turn off the display and save the battery. When you turn off the display, you can short press [<sup>U</sup>] button or keyboard or OFN to turn on the display.

## **Making a Wireless Connection**

Before you can surf the Internet, send and receive E-mails, download content and other applications, you must join a Wireless Internet network that is connected to the Internet.

For Wireless Internet networks that are not secured with a PIN code, you can easily connect to them and access the Internet freely.

However, for Wireless Internet networks that are secured with password, you need to have the password to access the Internet.

- From the home screen or Application menu, Press Settings to enter setting interface. Or on the home screen, press, then select Settings on the menu bar.
- Press Settings > Wireless & networks.
- Press Wi-Fi to turn on wireless connection. ✓ appears in the Wi-Fi checkbox.
- Press Wi-Fi settings. Your device will start to scan for the networks within range and display a list of available Wireless Internet networks.
- Press the Wireless Internet network that you want your device to be connected with. If the network is not secured with a password, your
  device will start to establish a link with it.

If it is a secured network, you will be prompted to select the security option (for networks secured with WEP) and enter the wireless password.

- Press on the password field to launch the onscreen keyboard. Enter the password and Press Connect.
- Your device will start to establish a link to the network. Once a connection is established, —Connected will appear below the name of the Wireless Internet network.
- Press Home key to return to the home screen, is will appear on the status bar of your home screen.

Note: This device does not support 802.11n network, make sure network connection is 802.11b/g.

## E-Book Reader

This device supports different ways to open the E-Book; users can read the book more conveniently. You can view and download books through this E-Book Reader application.

### Reading a book

· From the Home screen or Application menu, Press E-Book Reader or Library to enter book interface, or press Now Reading to go to

the previous page you have read and continue reading.

- Press Bookshelf to enter book list.
- Select a book and Press to enter.
- Press the 4 or > on the OFN mouse to go the previous or next page.
- Press et al. In the second second seco
- Press to open menu bar, then you can
  - > Press Font Size to change font size for your desired reading preference: S, M, L, XL, and XXL.
  - Press Go To to jump to the desired page.
  - > Press Bookmarks to use bookmarks in the book: Show Bookmarks, Add Bookmarks, Delete Bookmarks.
  - > Press BookInfo to view book details.
  - Press Auto Flip to set the page turning automatically at a certain time: Manual, 15s, 30s, 60s, 90s, and 120s.

On book list interface, select a book and hold to pop up a window, then you can Press View to read or Press Delete to delete book.

#### Reading E-Book with background music

- 1. In the home menu, press Music icon to enter the Music mode.
- 2. Press to select the desired audio file to start playing the song.
- Press the root to go back to the home menu.
- 4. In the home menu, press E-Book Reader or Library icon to enter the E-Book mode.
- 5. Press to select the desired E-Book to start reading the book.

### 15

### Downloading a book

#### Downloading wirelessly directly from device

- From Home screen or Application menu, Press E-Book Reader to enter book interface.
- Press Download Books to download book.
  - Select a catalog and Press to enter.
  - Select the desired book, which displays in thumbnails of the covers, and Press to enter.
  - Press Download.

Your device begins to download the book in the background. Once the download is completed, you will get a notification, and the book will appears on the bookshelf.

#### Transferring DRM E-Books from the computer

- Download the free Adobe Digital Editions eBook reader software from: http://www.adobe.com/products/digitaleditions
   To learn more, please go to http://www.adobe.com/products/digital editions/faq
- After installing the software, you can use it to view eBooks in the PDF and ePUB formats. Simply download an eBook to your computer, and then open it with Adobe Digital Editions.
- Connect your unit to your computer via the USB cable, and open Adobe Digital Editions software.
- Click on "All Items", and choose the files or eBooks you want to transfer. Then drag them over to your unit's icon. You will find your unit on the left hand plane and will be called E-Book.
- After you've finished transferring your files, please click on the "Safely Remove Hardware" icon from your computer's taskbar. Choose the
  removable Disk, and when your computer says "It's safe to remove the device", then unplug the USB cable.

#### Transferring E-Books with Kobo Application

- From the home screen of your eBook Reader open up the Application Menu to display all apps on the device. Tap on the Kobo App to launch.
- Once the app opens, you will be prompted to Sign In or Create an Account. If you do not have a Kobo Account, you can create one here. If you already have a Kobo Account, you may sign in.
- Use the "Shopping Cart" icon to search/browse for books to purchase.
- Once you have purchased eBooks you can go to your library to "Sync". Tap on the "Library" Icon to display your Kobo eBook Library.

## Browser

The device is equipped with a full HTML Browser, which allows you to browse the internet.

Note: You must join a Wireless Internet network that is connected to the internet before you can surf the web via the browser application.

### **Open Browser**

From Home screen or Application menu, Press Browser.

### Setting your home page

By default, the home page is www.google.com

- Enter the web address, then press **and Press More**.
- Press Add bookmark, then you can go to the address more conveniently.

### Open a Web Page

In the Browser window, enter the web address in the URL field using the onscreen keyboard and Press Go.

Note: As you enter the address, matching web page addresses will appear on the screen. Press an address to go directly to that web page or continue to enter the web page address.

### **Refresh a Web Page**

- On the web page, press
- Press Refresh.

### Zoom in and Out of a Webpage

Press the zoom control icon to zoom in and zoom out.

### Open a New Browser Window

You can open multiple browser windows and switch between different web pages.

In the Browser window, press and then press New Window.
 A new browser window opens and enters the home page.

#### Switch between browser windows

- In the Browser window, press and then press Windows.
- Press to select the browser window you wish to display.

### Finding Text within a Webpage

- When viewing a webpage, press and then Press More > Find on page.
- Enter the text. The matching texts are highlighted on the screen.
- Press ( or ) to go to the previous or next matching text.

### Select Links within Webpages

#### Web page links

- Press and hold the link
- A pop-up menu opens.
- Press to select Open, Open in new window, Bookmark link, Save link, Share link or Copy link URL.

#### E-mail links

 Press and hold the link A pop-up menu opens.

- Press to select Send E-mail or Copy.
  - If you select Send E-mail, the E-mail application will launch automatically.
- Enter the recipient and subject using the onscreen keyboard and Press Next.
- Enter the message and then Press Send to send the E-mail, Save as draft or Discard.

Tip: If you exit the E-mail application without saving the message you have composed, the message will be automatically saved as draft in the Draft folder of your default E-mail account.

### Downloading unknown application from the Web

Before you can download web applications, you must first enable downloading from the Settings menu.

- Press Applications.
- Press Unknown sources to enable or disable the downloading of unknown applications.

When enabled,  $\checkmark$  appears next to the option.

Note: Applications downloaded from the web can be from unknown sources. To protect your device and personal data, download applications only from trusted sources.

#### View your downloads

• In the Browser window, Press and then Press More > Downloads.

### Manage Bookmarks

You can store as many bookmarks as you want on your device.

#### Bookmark a webpage

- In the Browser window, go to the web page you want to bookmark.
- Press and then Press More>Add bookmark to enter the bookmark name.
- Edit the location if needed.
- Press OK.

#### Open a bookmark

- In the Browser window, press and then Press Bookmarks. The bookmark option opens.
- Press to select the bookmark to open it.

### **Customize Browser Options**

You can customize the Browser to suit your browsing preferences by setting the display, privacy, and security options. In the Browser window, press and then Press More > Settings to modify the following browser settings according to your preference.

- Page content settings
  - Text size
  - Default zoom
  - Open pages in overview
  - Text encoding
  - Block pop-up windows
  - Load images

When  $\checkmark$  appears next to the option, the setting is enabled. To disable, Press the option again.

## E-mail

Use E-mail to view and manage all your E-mail accounts in one application.

Note: You must join a Wireless Internet network that is connected to the internet before you can surf the web via the browser application.

### Open E-mail

- From a Home screen or Application menu, Press E-mail.
- Input your E-mail address and password and Press Next.
- Press to select your account type: POP3, IMAP or Exchange.
- Press Next.
- Enter the Account name (optional) and Your name (optional) to be displayed on outgoing messages, and then Press Done.

The E-mail application will start to load your messages. It might take a few minutes for the messages to load completely.

Note: When you have set up an E-mail account, the account will open by default when you open E-mail.

If you have set up more than one E-mail account, the E-mail accounts will appear in Your accounts list. Press to select the account you wish to access.

- Enter E-mailbox interface, press 📕 ,then you can
  - > Refresh: Check for new messages.
  - > Compose: Compose and send E-mail messages.
  - Folders: View you E-mail folders.
  - Accounts: View all accounts. To add a new account, press Menu key or Press to select Add account. To delete an E-mail account, Press and hold the E-mail account that you want to delete, and then Press Remove account to delete.
  - Account settings: Make account settings.

### **Account Settings**

- On E-mailbox interface, press Menu key or Press 🗮 to show the menu bar.
- Press Account settings, then you can
  - Account name: Edit your account name
  - Your name: Edit your name
  - > E-mail check frequency: Never, Every 5 minutes, Every 10 minutes, Every 15 minutes, Every 30 minutes, Every hour.
  - > Default account: Set your E-mails will be sent from this account by default.
  - > E-mail notifications: Set notification on the status bar when a new E-mail arrives.
  - > Select ringtone: Set ringtone from the list for the arrival of new E-mails.
  - Incoming settings: Modify incoming server settings.
  - > Outgoing settings: Modify outgoing server settings.

### **Reading E-mails**

- On E-mailbox, select a mail and Press to open.
- Reply to E-mail messages, Press Reply or Reply all.
- Delete an E-mail message, Press Delete.
- Press 🖬 to show the menu bar, then you can
  - Delete an E-mail message
  - Forward an E-mail message
  - Reply E-mail message
  - Mark E-mail message as unread

## **Photo Browser**

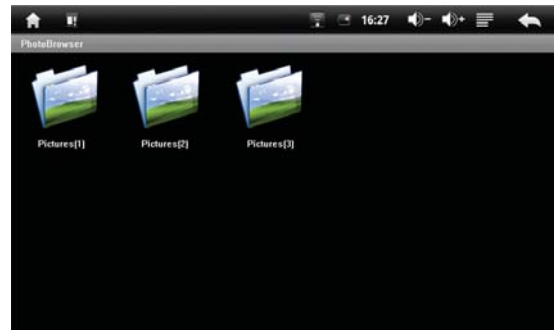

The Photo Browser application lets you view photos and images stored in the internal memory or memory card.

- From a Home screen or Application menu, Press Photo Browser to enter photo mode.
- Select a folder and Press to enter the photos that are displayed in thumbnails.
- Select a photo and Press to view in browsing mode.

On photo thumbnail list, select a photo and hold to pop up a window, then you can

- Delete the photo
- See photo details
- Set the current photo as wallpaper

While viewing a photo, Press the OFN mouse to pop up a tool bar.

- Press Simple repeatedly to zoom in a photo.
- Press S repeatedly to zoom out a photo.
- Press Tepeatedly to adjust the brightness of the photo.
- Press A repeatedly to rotate a photo clockwise.
- Press I to toggle between the browsing and slideshow mode.
- Press 🎽 to go to the Selections menu to customize the Settings, set photo as wallpaper or Return to the previous screen.
- Press O to exit, and return to previous screen.

## Music

The Music application lets you play digital audio files stored in the internal memory or memory card.

- From Home screen or Application menu, Press Music to enter music library.
- The music is displayed into different categories such as Albums, Artists, Songs and Playlists.
- Press to select a category and Press a song in the category to start playback.
- Press S to return to previous screen.

On music library interface, select a song and hold to pop up a window, then you can

- Play the selected song.
- Add the song to playlist.
- Delete the song.
- Search song from music library or internet.

#### While listening to a song, you can

- Press I to select songs from the list.
- Press to turn shuffle on or off. (Shuffle is off when the icon is gray).
- Press 
   to cycle through the repeat modes: Repeat all songs, Repeat current song, Repeat is off.
- Press III to pause or resume the song playback.
- Press K to go to previous or b to go to next song.
- Drag the progressive bar to the desired playing point.

On the playing interface, press , then there will pop up a menu bar.

- Press Library to go to music library.
- Press Party shuffle to make Party shuffle on or Party shuffle off.
- Press Add to playlist to add a playlist.
- Press Delete to delete the song.

## Video Player

The Video Player application lets you play video files stored in the internal memory or memory card.

- From Home screen or Application menu, Press Video Player to enter video list.
- Select and Press a video to start playback.
- Press S to return to previous screen.

On video list, select a video and hold to pop up a window, and then Press Delete to delete the video file.

While viewing a video, Press the OFN mouse to pop up a tool bar.

- Drag the progressive bar to the desired playing point.
- Press III bookmark to set bookmark, then the next time video playing will start from the bookmark.
- Press to adjust video brightness.
- Press or video.
- Press I to pause or resume the video playback.
- Press Press Pre
- Press I to return to previous screen.
- Press 🛄 to pop up a selection window, then you can
  - > Delete Bookmark and play from beginning
  - Delete bookmark
  - Change play mode: Single, Repeat one, Repeat all, Return
  - Get a help
  - Return to previous screen

## **Alarm Clock**

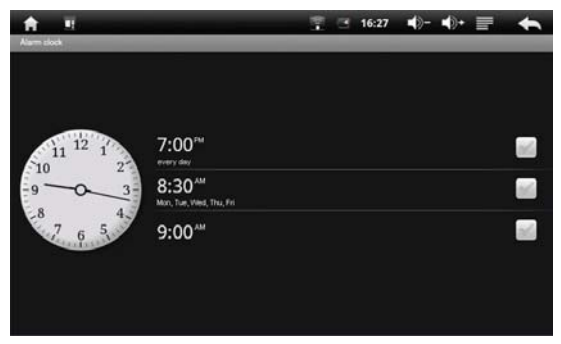

- From Home screen or Application menu, Press Alarm Clock to enter.
- Press the clock to select a clock mode to be displayed on the screen. There are 5 modes, and Press the desired one for your choice.
- Press to pop up the menu bar, then you can,
  - Press Add alarm to add an alarm clock, then to set Time, Ringtone, Vibrate, Repeat and Label.
  - Press Hide clock or Show clock.
  - > Settings. You can set: Alarm in silent mode, Alarm volume, Snooze duration, Side button behavior.
- To delete an alarm clock, hold the selected alarm, and then there will pop up a window, you can Press Delete alarm.
- Press to exit and return to previous screen.
- Note: ✓indicates that the option is activated.

When the alarm rings, Press Snooze or Dismiss to snooze or dismiss the alarm.

## Calculator

You can use the Calculator to perform simple and advanced arithmetical calculations.

- From a Home screen or Application menu, Press Calculator = to enter.
- Press on the numbers and mathematical operators to perform simple calculations.
- Press I to pop up a menu bar, Press Advanced panel to access operators such as sin, cos, tan, log etc.
- To clear calculation histories, Press Clear history.
- Press 📑 to exit and return to previous screen.

## ApkInstaller

- From Home screen or Application menu, Press ApkInstaller to enter applications management.
- Press Install to install the desired application. Find the right path, and Press the application to install.
- Press Manage to manage all the applications. Press the selected application, a pop up window appears, then you can
  - Launch into the application
  - Export the application
  - Uninstall the application
  - Cancel the window
- Press Exit to exit from the application management.

Note: Applications downloaded from the web can be from unknown sources. To protect your device and personal data, download applications only from trusted sources. Also, download and install the applications that match to your device with Android 2.1 operating system.

## Explorer

The Explorer application is a free file manager for your device. It allows you to browse files and folders stored on your device and SD card.

- From Home screen or Application menu, Press Explorer to enter files management.
- Select memory source first: SD card or Internal Memory.
- Related function of icons:
  - > Home: Go to the Home interface of the files management.
  - > Level Up: Go to the upper directory.
  - > Multi: Multi choose the folders or files.
  - Editor: Edit the folder or file.
  - Back: Backward operation.
  - Next: Forward operation.
- Then select and Press to enter the desired files at the right path.
- Select a folder or file and hold to pop up a window, then you can:
  - > Copy: Press Copy, then select the desired path, Press Editor > Paste.
  - > Delete: Press Delete, then to delete the selected folder or file.
  - > Move: Press Move, then select the desired path, Press Editor > Paste.
  - > Rename: Press Rename, and then input a new name.
  - To edit multi folders or files at a time,
    - Press Multi

٠

- Select the folders or files
- Press Editor, and then edit the folders or files.

## Settings

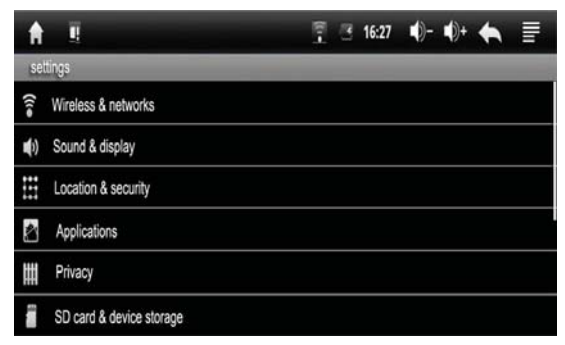

The system settings let you customize and configure your device.

- From Home screen or Application menu, Press Settings to enter setting interface. Or on the home screen, press, then select Settings on the menu bar.
- Press the settings items to make the desired configuration.  $\checkmark$  indicates that the option is activated.
- Press 
   to exit and return to previous screen.

Wireless & networks Configure your device's wireless connections, such as Wireless Internet.

- ≻ Wi-Fi
- Wi-Fi settings

Sound & display Set the device and notification ring tones, or set screen brightness and screen timeout.

- Sound settings
  - Media volume
  - Notification ringtone
  - Audible selection
  - SD card notifications
- Display settings
  - Orientation
  - Animation
  - Brightness
  - Screen timeout

Location & security Set location and security.

- Use wireless networks
- Visible passwords

#### Applications Manage applications.

- > Unknown sources: Allow install of non-Market application.
- > Quick launch: Set keyboard shortcuts to launch applications.
- > Manage applications: Manage and remove installed applications.
- > Running services: View and control current running services.
- > Development: Set options for application development.

Privacy Restore all settings to the factory default.

SD card & device storage Show the available storage card memory (when SD card is inserted) or the device internal memory (when no SD card is inserted).

- SD card
  - Total space
  - Available space
  - Unmount SD card
  - Format SD card
- Internal flash storage
  - Available space
- Internal device storage
  - Available space

Language & keyboard Set the language and keyboard.

- Select locale
- Android keyboard
- Device keyboard
- User dictionary

Date & time Set date and time.

Update Media Library Update the media library.

Online Help Get an online help.

About device View information about your device.

### Set Date & Time

- From Home screen or Application menu, Press Settings to enter setting interface. Or on the home screen, press, then select Settings on the menu bar.
- Select Date &Time and Press to enter, then you can
  - > Automatic: Use network-provided values
  - > Set date: Press + or on each date field to change the Month, Day and Year, then Press Set to confirm the date setting.
  - Select time zone
  - > Set time: Press + or on each time field to change the Hour and Minute, then Press Set to confirm the time setting.
  - Use 24-hour format or not
  - Select date format

## **Frequently Asked Questions**

- 1. My device does not turn on.
- Make sure that the power adapter is securely connected
- Make sure that you are using the power adapter that was included with your device.
- Make sure that the device is turned on.
- 2. My device does not recognize the memory card.
- Make sure that you have inserted a certified memory card.
- Make sure that you have inserted the memory card correctly.
- With your memory card inserted, power off and reset the device.
- 3. My device shows a low-battery warning
- The device is low on power and needs to be charged before you can use it.
- 4. I cannot access the web
- Check the wireless signal indicator in the status bar at the top of the screen. If there is no signal, you are not connected.
- 5. The display freezes or does not respond
- Press and hold the power button to turn device off and turn it on again.

#### 6. There is no sound coming from the device

- Unplug and reconnect the headset. Make sure that the connector is pushed in all the way.
- The volume may be deactivated or set too low.

## Specification

| Display                | Digital LCD, TFT                                                                              |
|------------------------|-----------------------------------------------------------------------------------------------|
|                        | Panel size: 7 inches                                                                          |
|                        | Screen aspect ratio: 16:9                                                                     |
|                        | Resolution: 800*480 pixels                                                                    |
| I/O                    | DC in                                                                                         |
| Power Supply           | AC Adapter (Input: 100~240V AC, 50~60Hz; Output: DC 5V 2A)                                    |
| Battery                | 2100mAh,                                                                                      |
|                        | Book reading Time >4hrs, Audio playtime>7 hrs, Video playtime >3 hrs, Wireless Internet> 2hrs |
| Operating system       | Android 2.1                                                                                   |
| USB port               | Mini USB 2.0(high speed) device                                                               |
| Wireless               | Wireless Internet 802.11b/g                                                                   |
| Supported card         | SD card                                                                                       |
| Supported photo format | JPEG, BMP, PNG, GIF                                                                           |
| Supported audio format | WAV, FLAC, APE, OGG vobris                                                                    |
|                        | MP3,WMA                                                                                       |
| Supported video format | MPEG-1, FLV, H.264 >25fps@720p, & More!                                                       |
|                        |                                                                                               |
| Supported eBook format | PDF( include Adobe DRM Support) , e-Pub , FB2, TXT,                                           |
| Storage condition      | Humidity<90%,-20~60°C                                                                         |
| Working condition      | Humidity <80%,0~45°C                                                                          |
| Size L*W*H : (mm)      | 180*145.8*9.9MM                                                                               |

### Limitations of Liability Statement Links to Third Party Sites

The Ematic User Manual may contain links to third-party sites, however, please be aware that Ematic is not responsible for and cannot control these other sites. Ematic makes no representations or claims whatsoever about any other website which you may access through this user manual. When you access a non-Ematic website, even one that may contain an Ematic logo, please understand that is independent from Ematic, and that Ematic may have no control over the content on that website. In addition, a link to a non-Ematic website does not mean Ematic endorses or accepts any responsibility for the content, or the use, of such website. It is up to you to take precautions to ensure that whatever you select for your use is free of such items as viruses, worms, Trojan horses and other items of a destructive nature. The Ematic User Manual is for your exclusive benefit and you assume all risks, losses and/or damages of whatever nature that may result in using the Ematic User Manual.

#### Limitation of Liability and Indemnity

To the maximum extent permitted by applicable law, Ematic shall not be liable for any damages suffered as a result of using, modifying, contributing, copying, distributing, or downloading the materials, use of the Ematic User Manual or use of any Ematic product and/or software. In no event shall Ematic be liable for any indirect, extraordinary, exemplary, punitive, special, incidental, or consequential damages (including, without limitation, loss of data, revenue, profits, use or other economic advantage) however arising, whether for breach or in tort, even if Ematic has been previously advised of the possibility of such damage. You agree that you have sole responsibility for adequate protection and backup of data and/or equipment used in connection with the product and software and will not make a claim of any nature against Ematic for lost data, inaccurate output, work delays or lost profits resulting from the use of the materials. You agree to indemnify, hold harmless and defend Ematic, together with its affiliates, parent and subsidiary entities, successors, assigns, partners, managers, members, employees, officers, directors and shareholders, from and against any and all damages, liens, liabilities, losses, demands, actions, causes of action, claims, costs and expenses (including, without limitation, reasonable attorneys' fees, charges and disbursements, as well as the cost of in-house counsel and appeals) arising from or related to Ematic, the use of The Ematic User Manuel or any Ematic product and/or software. Some states do not allow the exclusion or limitation of incidental or consequential damages, so the above limitation or exclusion may not apply to you.\_\_Android is a trademark of Google Inc. Use of this trademark is subject to Google Permissions.

Copyright © 2011 Adobe Systems Incorporated. All rights reserved.

©2010 Kobo Inc. All rights reserved. TM Kobo, the Kobo logo, the Kobo eReader logo and eReading: anytime. anyplace. are trademarks of Kobo Inc., 364 Richmond Street West, Suite 300, Toronto, ON M5V 1X6 Canada. ©-2010 Bluetooth SIG, Inc. All rights reserved. Borders is the registered trade mark of Borders Properties Inc.

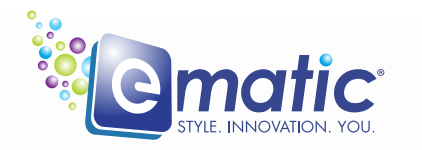

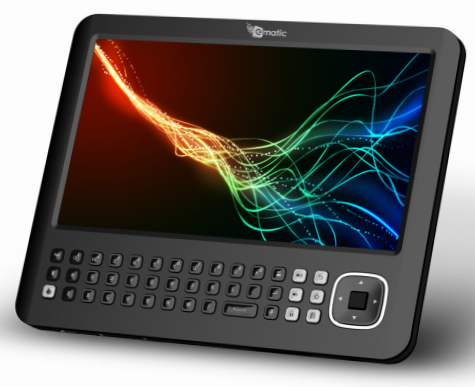

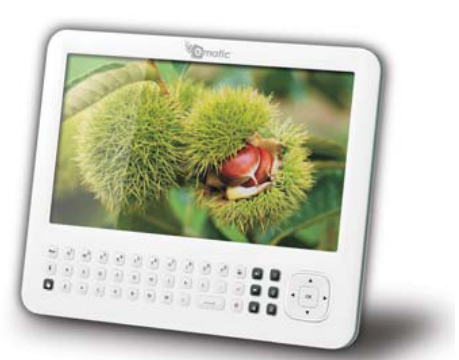

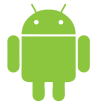

©2011 Ematic. All Rights Reserved. Android is a trademark of Google Inc. Use of this trademark is subject to Google Permissions. Printed in China